# ACALOG

# GCC

# LOC Committee Input, Decisions

and

# **Reviewer's Guide**

DRAFT

Created by: LOC Chairs and Acalog Managers April 21, 2014

# Contents

| Learning Outcomes Committee (LOC) Input and Decisions                       | ; |
|-----------------------------------------------------------------------------|---|
| LOC ACALOG Process                                                          | ŀ |
| Log-in                                                                      | ; |
| URL                                                                         | ; |
| Version Auditing                                                            | ; |
| Review Snapshots, Add Audit Events, View History, View Attachments, Respond | , |
| View History                                                                | 3 |
| View Attachments                                                            | 3 |
| Submit a response                                                           | ) |
| Approve or Reject, Enter Comments, then click respond button                | ) |
| Create a New Audit Event Alert10                                            | ) |
| How to Attach Documents in Acalog11                                         | • |
| How to View Attachments in Acalog14                                         | ŀ |
| ACALOG University16                                                         | ; |
| Reset User Name and Password                                                | , |

# Learning Outcomes Committee (LOC) Input and Decisions

April 11, 2014

Email from LOC Chair. LOC Chair 1 and 2 will upload the revised documents and checklists from DYADs and conduct the approval and alerts to AAVP and Ana Mari.

April 21, 2014

- LOC Chairs to discuss naming convention standards with committee on 4/25/2014 regarding the checklist and revised MS Word curriculum document.
- Request to combine How-To-Guides into one document

## **LOC ACALOG Process**

- 1. LOC Chair1 and 2 receives ACALOG audit alert
- 2. Chairs will forward ACALOG audit alert to DYADs
- 3. DYADs will review assigned curricula using the checklist.
- 4. DYADs will forward via email the completed checklists and recommendation to LOC Chairs.
- 5. LOC Chairs will upload the revised documents and checklist from DYADs.
- 6. LOC Chairs will conduct approvals.
- 7. LOC Chairs will send ACALOG audit alert to AAVP and Administrative Officer.

# Log-in

Open Mozilla Firefox (recommended)

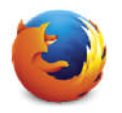

## URL

Navigate to the GCC Acalog Admin site, <u>https://guamcc.acalogadmin.com/login.php</u>

| +                                 |                                    | _                                                                                                    |   | đ×                                                                                                    |
|-----------------------------------|------------------------------------|----------------------------------------------------------------------------------------------------|---|----------------------------------------------------------------------------------------------------|
|                                   | 👷 = C                              | P 10-                                                                                                    | + | -ff                                                                                                    |
| r in academic catalog management. | 3, Digtal Architecture             |                                                                                                    |   |                                                                                                    |
|                                   | er in academic catalog management. | t in academic catalog management.<br>Username:<br>Password:<br>Logn ]<br>Acalog ACMS™ v63.35.2 © 2013, Digtal Architecture |   | Image: Image: |

### Login using your editor credentials

| Acalog ADIS <sup>tor</sup> : Site Login                 | +                                                                                           |                    |   | _    |   | e × |
|---------------------------------------------------------|---------------------------------------------------------------------------------------------|--------------------|---|------|---|-----|
| + A https://guence.acalogadmin.com/hoin.php             |                                                                                             | 🏫 🔻 C 💽 ~ Brg      | P | 10 - | + | Ĥ   |
| Acalog ACMS <sup>1</sup> <sup>m</sup> – The proven lead | ir in academic catalog management.<br>Username:<br> editor.cic<br> Password:<br> <br> Login |                    |   |      |   |     |
|                                                         | Acalog ACMS** v6.3.35.2 () 2013, Di                                                         | gilal Architecture | _ | -    |   |     |

### Select your catalog by using the drop down box

| https://guamcc.acalogadmin.com/in | ndex.php                             |                    | 습 🔻 🖱 🔁 🔁 🖬 Bing | ₽ • 🖬                             |
|-----------------------------------|--------------------------------------|--------------------|------------------|-----------------------------------|
| Acalog ACMS™ Publishe             | r                                    |                    |                  | Logged in as: editor.plc / Logout |
| Publisher Hane                    | New in Acalog™                       | Acalog™ Forums     | Support          |                                   |
| User Accounts                     | Working Guam Community College 201   | 4-2015 Catalog 💌 😡 |                  | 🖂 Alerts 🥹 <u>Help</u>            |
| Catalog Preview                   | Start by selecting a catalog using t | he dropdown above. |                  |                                   |
| Gateway & Content                 | Welcome to the Acalog Aci            | Photosici, Patrick |                  |                                   |
| PermaLink Usage                   | Login Information                    |                    |                  |                                   |

Click Go (and wait for the blue text confirming you have selected a catalog)

| Firefox Acalog ACMS <sup>TM</sup> : Site | Administration +                    |                            |                |                                   |
|------------------------------------------|-------------------------------------|----------------------------|----------------|-----------------------------------|
| A https://guamec.acalogadmin.com         | n/index.php?catchange               |                            | 습 🛛 C 🖸 - Bing | ۹ 🕂 🖌                             |
| Acalog ACMS <sup>™</sup> Publish         | ner                                 |                            |                | Logged in as: editor.plc / Logout |
| Publisher Home                           | New in Acalog™                      | Acalog <sup>™</sup> Forums | Support        |                                   |
| User Accounts                            | Working Guam Community College 2014 | -2015 Catalog 🔄 Go         |                | 🖂 Alerts 😡 <u>Help</u>            |
| Catalog Preciew                          | Catalog changed successfully.       |                            |                |                                   |
| Gateway & Content                        | Welcome to the Acalog ACM           | IS™ Publisher, Patrick     |                |                                   |
| PermaLink Usage<br>Hierarchy             | Login Information                   |                            |                |                                   |

# **Version Auditing**

Click on Version Auditing

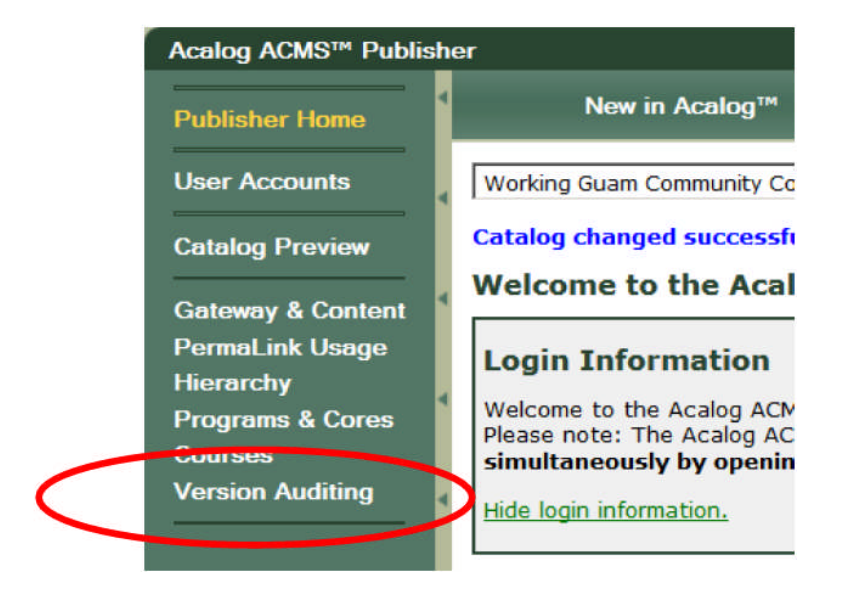

Click My Alerts and Courses to view course audit events

| working Guam Communi                                                                                                    | ity College 2014                                                                                                    | 🗾 5 Catalog 📃 💌                                                                                                    | Go                                                                 |                                                                                                    |                                                             |                                               | 📄 Alerts 🚯 He                                                                  |
|----------------------------------------------------------------------------------------------------|----------------------------------------------------------------------------------------------------|----------------------------------------------------------------------------------------------------|--------------------------------------------------------------------|----------------------------------------------------------------------------------------------------|-------------------------------------------------------------|-----------------------------------------------|--------------------------------------------------------------------------------|
| Custom Page                                                                                                    | s                                                                                                    | Hierarchy Items                                                                                                    |                                                                    | Programs                                                                                                   |                                                             | Shared Cores                                  | Courses                                                                        |
| My Alerts                                                                                                    |                                                                                                    |                                                                                                    |                                                                    |                                                                                                    |                                                             |                                               |                                                                                |
| Audit event alerts are in<br>group in which you are a<br>audit items: custom pag                                                               | ivitations for you<br>a member has req<br>jes, hierarchy ite                                                         | i to review edits for<br>ceived an audit item.<br>ms, programs, share                                                                          | comment, an<br>. A summary<br>d cores, or c                        | id to approve or i<br>is provided below<br>courses.                                                        | eject change<br>. Choose a ta                               | (s). Route event aler<br>ab above to view you | ts are notices informing you that a<br>ir audit event alerts for the following |
| Audit event alerts are in<br>group in which you are a<br>audit items: custom pag                                                               | vitations for you<br>a member has rec<br>jes, hierarchy ite<br>Custom Pages                                          | to review edits for<br>ceived an audit item.<br>ms, programs, share<br>Hicrarchy Items                                                         | comment, an<br>A summary<br>d cores, or c<br>Programs              | Shared Co es                                                                                               | eject change<br>. Choose a ta                               | (s). Route event aler<br>ab above to view you | ts are notices informing you that a<br>ir audit event alerts for the following |
| Audit event alerts are in<br>group in which you are a<br>audit items: custom pag<br>Open Audit Events:                                         | vitations for you<br>a member has rec<br>les, hierarchy ite<br>Custom Pages<br>o Events                              | I to review edits for<br>ceived an audit item.<br>Ims, programs, share<br>Hicrarchy Items<br>No Events                                         | comment, an<br>A summary<br>d cores, or c<br>Programs<br>No Events | Id to approve of i<br>is provided below<br>courses.<br>Shared Cores<br>No Events                           | eject change<br>. Choose a ta<br>Courses<br>2 Events        | (s). Route event aler<br>ab above to view you | ts are notices informing you that a<br>ir audit event alerts for the following |
| Audt event alerts are in<br>group in which you are a<br>audit items: custom pag<br>Open Audit Events:                                          | vitations for you<br>a member has req<br>les, hierarchy ite<br>Custom Pages<br>o Events<br>No Events                 | i to review edits for<br>ceived an audit item.<br>ms, programs, share<br>Hierarchy Items<br>No Events<br>No Events                             | A summary<br>cores, or c<br>Programs<br>No Events<br>No Events     | Id to approve of<br>is provided below<br>courses.<br>Shared Cores<br>No Events<br>No Events                | Courses<br>2 Events<br>8 Events                             | (s). Route event aler<br>ab above to view you | ts are notices informing you that a<br>ir audit event alerts for the following |
| Audit event alerts are in<br>group in which you are a<br>audit items: custom pag<br>Open Audit Events:<br>Used Audit Events:<br>Active Routes: | Invitations for you<br>a member has rei-<br>jes, hierarchy ite<br>Custom Pages<br>o Events<br>Vo Events<br>Vo Events | I to review edits for r<br>ceived an audit item.<br>ms, programs, share<br>Hierarchy Items<br>No Events<br>No Events<br>No Events<br>No Events | Programs<br>No Events<br>No Events<br>No Events                    | Id to approve of 1<br>is provided below<br>courses.<br>Shared Co es<br>No Events<br>No Events<br>No Events | choose a tr<br>Courses<br>2 Events<br>8 Events<br>No Events | (s). Route event aler<br>ab above to view you | ts are notices informing you that a<br>ir audit event alerts for the following |

### Expand the course details by clicking the "

60 "

### " symbol next to the title

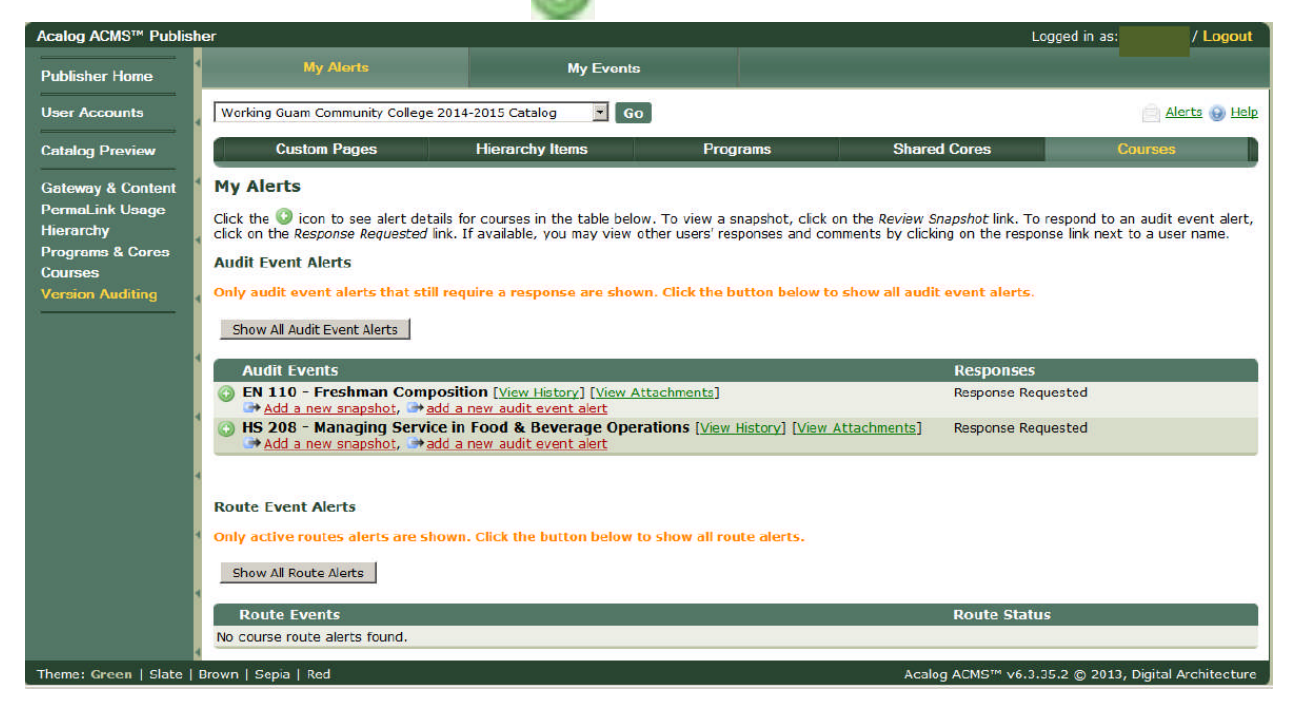

# Review Snapshots, Add Audit Events, View History, View Attachments, Respond

| My Alerts                      | My Event              | s        |              |         |
|--------------------------------|-----------------------|----------|--------------|---------|
| Working Guam Community College | 2014-2015 Catalog 🗾 G | o        |              |         |
| Custom Pages                   | Hierarchy Items       | Programs | Shared Cores | Courses |

#### **My Alerts**

Click the ③ icon to see alert details for courses in the table below. To view a snapshot, click on the Review Snapshot link. To respond to an audit  $\epsilon$  click on the Response Requested link. If available, you may view other users' responses and comments by clicking on the response link next to a use

#### Audit Event Alerts

Only audit event alerts that still require a response are shown. Click the button below to show all audit event alerts.

#### Show All Audit Event Alerts

| Audit Events                                                                                                    | Responses                                                                                                    |
|----------------------------------------------------------------------------------------------------|----------------------------------------------------------------------------------------------------|
| EN 110 - Freshman Composition [View History] [View Attachments] Add a new snapshot, and a new audit event alert                                                                        | Response Requested                                                                                                    |
| ⇒ HS 208 - Managing Service in Food & Beverage Operations [View History] [View Attachments]<br>[Show all alerts for this item.]<br>→ Add a new snapshot, → add a new audit event alert | Response Requested                                                                                                    |
| AUDIT EVENT<br>Date: 12/01/2013 23:37:57 [Review Snapshot]<br>Created By: LOC Chair1<br>Comments: [No Comments]                                                                        | LOC Chair1 - No response yet.<br>LOC Chair2 - <u>Response Requested</u><br>LOC Dyad1 - No response yet.<br>LOC Dyad2 - No response yet.<br>LOC Dyad3 - No response yet.<br>LOC Dyad4 - No response yet. |
|                                                                                                    |                                                                                                    |
| Iow you may Review Snapshots , Add Audit Events, View History,                                                                                                    | View Attachments, Resp                                                                                                    |

## **View History**

Expand the course details by clicking the " 🔘 " symbol next to the title

| Acalog ACMS™ Publisher                                               | Close Window                                                                                                    |
|----------------------------------------------------------------------|----------------------------------------------------------------------------------------------------|
| Detailed Item History:                                               | Show Oldest First   Expand All   🚔 Print Report                                                                                                    |
| Audit Events                                                         | Date and Time                                                                                                    |
| O AUDIT EVENT                                                        | 12/01/2013<br>23:37:57                                                                                                    |
| Review Snapshot<br>Created By: LOC Chair1<br>Comments: [No Comments] | LOC Chair1 - No response<br>yet.<br>LOC Chair2 - No response<br>yet.<br>LOC Dyad1 - No response<br>yet.<br>LOC Dyad2 - No response<br>yet.<br>LOC Dyad3 - No response<br>yet.<br>LOC Dyad4 - No response<br>yet.<br>LOC Dyad5 - No response<br>yet. |
| ATTACHMENT ADDED                                                     | 12/01/2013                                                                                                    |

### **View Attachments**

| calog ACMS™ Publisher                                                                                                    |                                             |                                                                                  |                                                                     | Close Windo |
|----------------------------------------------------------------------------------------------------|---------------------------------------------|----------------------------------------------------------------------------------|---------------------------------------------------------------------|-------------|
| ttachments for: HS 208 - Managing Ser                                                                                                    | rvice in                                    | Food & Beverage                                                                  | Operations (3)                                                      | )           |
| ick on an attachment name below to download the file.                                                                                                    |                                             |                                                                                  |                                                                     |             |
|                                                                                                    |                                             |                                                                                  |                                                                     |             |
|                                                                                                    |                                             |                                                                                  |                                                                     |             |
| ttachments                                                                                                    |                                             |                                                                                  |                                                                     |             |
| ttachments                                                                                                    |                                             |                                                                                  |                                                                     |             |
| t <b>tachments</b><br>Filename                                                                                                    | Filesize                                    | Upload Date                                                                      | Uploaded By                                                         |             |
| ttachments<br>Filename<br>HS208 Course <u>Revision Spring 2013.doc</u>                                                                                                | Filesize<br>132.50KB                        | Upload Date<br>2013-12-01 22:58:00                                               | Uploaded By<br>Patrick Clymer                                       |             |
| ttachments Filename H5208 Course Revision Spring 2013.doc K15208 Registrar approval 2013-11-07 727am.pdf                                                              | Filesize<br>132.50KB<br>85.01KB             | Upload Date<br>2013-12-01 22:58:00<br>2013-11-06 23:15:35                        | Uploaded By<br>Patrick Clymer<br>Johanna Camacho                    |             |
| Filename         Image: HS208 Course Revision Spring 2013.doc         Image: HS208 Registrar approval 2013-11-07 727am.pdf         Image: HS208 ISR 201380 4 apvl.pdf | Filesize<br>132.50KB<br>85.01KB<br>132.32KB | Upload Date<br>2013-12-01 22:58:00<br>2013-11-06 23:15:35<br>2013-11-03 23:22:51 | Uploaded By<br>Patrick Clymer<br>Johanna Camacho<br>Johanna Camacho |             |

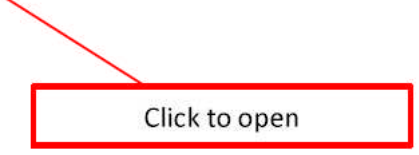

## Submit a response

### Click on Response Requested link

| My Alerts                     | My Events                  |          |              |         |
|-------------------------------|----------------------------|----------|--------------|---------|
| Working Guam Community Colleg | e 2014-2015 Catalog 🛛 🗾 Go | 1        |              |         |
| Custom Pages                  | Hierarchy Items            | Programs | Shared Cores | Courses |

#### **My Alerts**

Click the 😳 icon to see alert details for courses in the table below. To view a snapshot, click on the Review Snapshot link. To respond to an audit ( click on the Response Requested link. If available, you may view other users' responses and comments by clicking on the response link next to a use

#### Audit Event Alerts

Only audit event alerts that still require a response are shown. Click the button below to show all audit event alerts.

Show All Audit Event Alerts

| Audit Events                                                                                                    | Responses                                                                                                    |
|----------------------------------------------------------------------------------------------------|----------------------------------------------------------------------------------------------------|
| EN 110 - Freshman Composition [view History] [view Attachments] Add a new snapshot, madd a new audit event alert                                                                     | Response Requested                                                                                                    |
| HS 208 - Managing Service in Food & Beverage Operations [View History] [View Attachments]<br>[Show all alerts for this item.]<br>* Add a new snapshot, * add a new audit event alert | Response Requested                                                                                                    |
| AUDIT EVENT<br>Date: 12/01/2013 23:37:57 [Review Snapshot]<br>Created By: LOC Chair1<br>Comments: [No Comments]                                                                      | LOC Chair1 - No response yet.<br>LOC Chair2 - <u>Response Requester</u><br>LOC Dy3d1 - No response yet.<br>LOC Dy3d2 - No response yet.<br>LOC Dy3d3 - No response yet. |

## Approve or Reject, Enter Comments, then click respond button

|                                                                                          |                                                                                                    |                                                                                                    | 1.22.20.22.00.201                                                                                        |                                                                  |                                                                    | Logged in as. / | Log    |
|------------------------------------------------------------------------------------------|----------------------------------------------------------------------------------------------------|----------------------------------------------------------------------------------------------------|----------------------------------------------------------------------------------------------------|------------------------------------------------------------------|--------------------------------------------------------------------|-----------------|--------|
| blisher Home                                                                             | My Alerts                                                                                                    |                                                                                                    | My Events                                                                                                |                                                                  |                                                                    |                 |        |
| er Accounts                                                                              | Working Guam Communit                                                                                                    | ty College 2014-2015 Catalo                                                                                                    | Go 💽 Go                                                                                                  |                                                                  |                                                                    | Alert           | ts 😡   |
| talog Preview                                                                            | Custom Pages                                                                                                    | s Hierarchy                                                                                                    | Items                                                                                                    | Programs                                                         | Shared Cores                                                       | Courses         |        |
| teway & Content<br>rmaLink Usage<br>ararchy<br>ograms & Cores<br>urses<br>rsion Auditing | Review Chi<br>My Response<br>You have been asked to<br>comments, and to approve<br>Course:<br>Event Creation Date:<br>Event Creator:<br>Event Creator:<br>Event Comments:<br>You must complete requination<br>Approve or Reject:<br>[Please choose whether<br>C Approve changes.<br>C Reject changes.<br>Comments:<br>[Please enter comments] | review editorial changes<br>ve or reject the changes.<br>Hide audit event details.<br>His 208 - Managing Serv<br>12/01/2013 23:37:57<br>LOC Chairi<br>[No Comments]<br>hired fields.<br>you approve or reject the<br>to explain why you approv | My Response<br>ade to this course.<br>ice in Food & Bever<br>changes. To view th<br>ed or rejected the o | See Review Changes<br>age Operations (3)<br>he changes, see Revi | History<br>to see the edits, and then use th<br>ew Changes above.] | Attochments     | JF OWI |

### **Create a New Audit Event Alert**

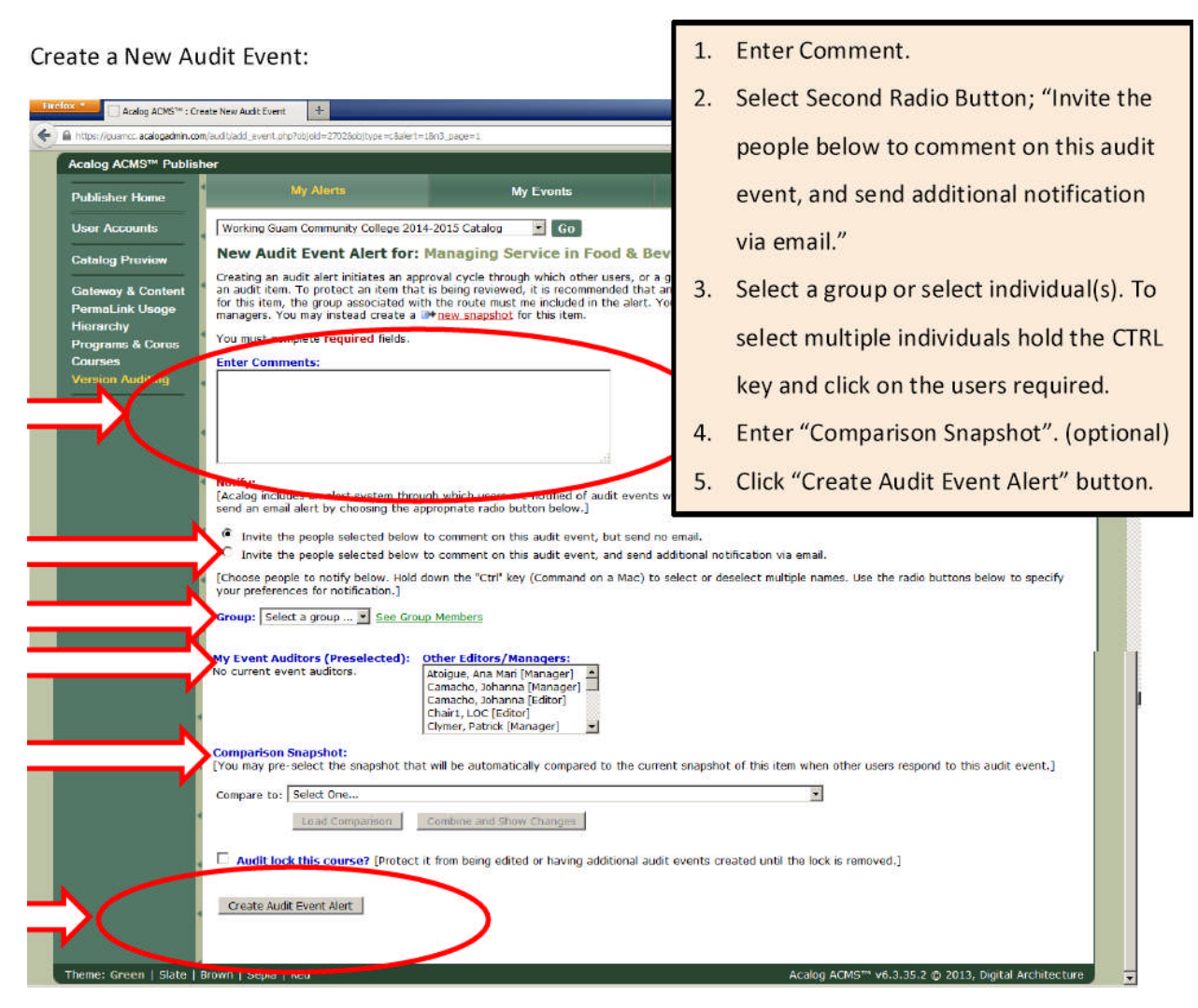

## How to Attach Documents in Acalog

- 1. Click "My Alerts"
- 2. Click "Courses or Programs"
- 3. Locate your Audit Event. If it does not appear click on "Show All Audit Events Alerts" button, then locate your Audit Event (e.g. CUL200)
- 4. Click on "Edit Item"
- 5. Click on "Attachments"
- 6. Click on "Browse"
- 7. Locate & select your file, then click "Open"
- 8. Click on "Upload Attachment"

NOTE: If an editor has already entered the Response Requested screen, the editor must exit and go to My Alerts (Step #3).

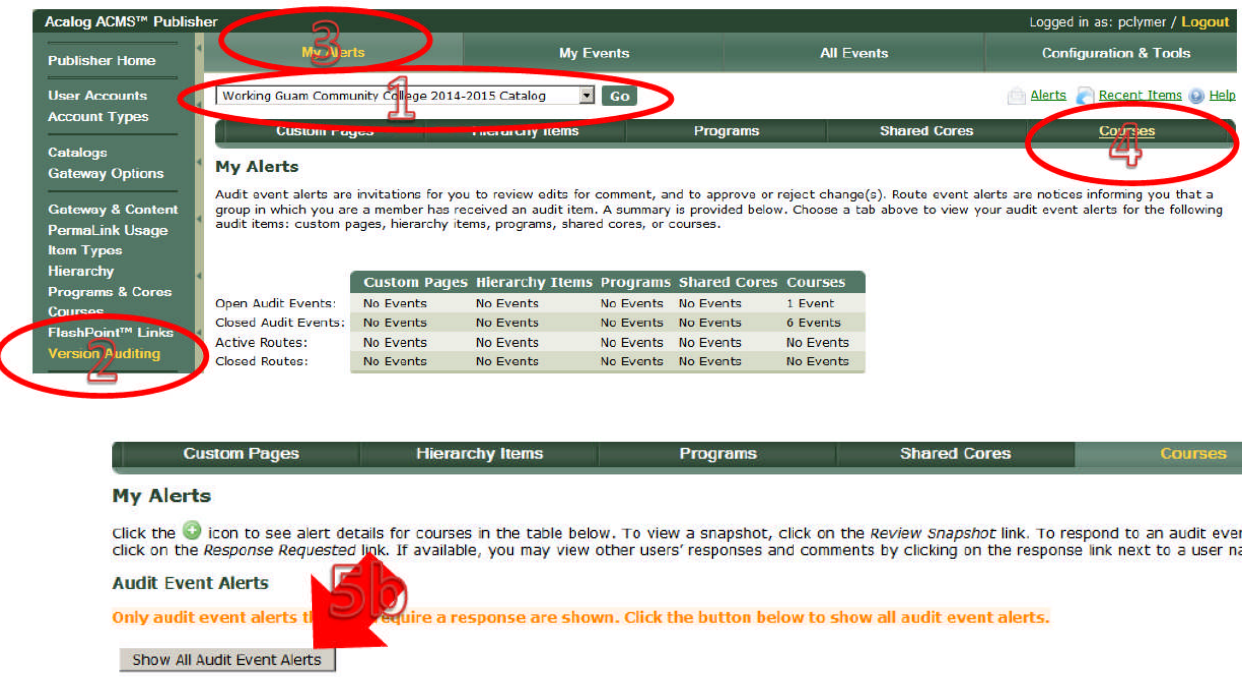

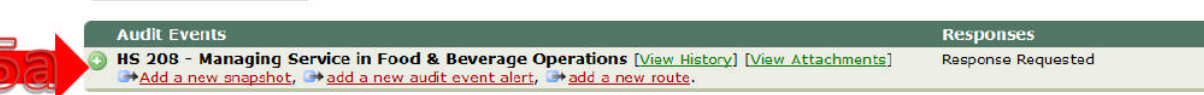

| 4 | A https://guamec.acalogadmin.co                                                                      | m/audit/my_alerts.php?object_type=c8ahow_al                                                                                                    | I =08page = 38rpage = 1                                                                                                    |                                                                                                    |                                                                                                    | ۰ 🖸                                                                                                |
|---|----------------------------------------------------------------------------------------------------|----------------------------------------------------------------------------------------------------|----------------------------------------------------------------------------------------------------|----------------------------------------------------------------------------------------------------|----------------------------------------------------------------------------------------------------|----------------------------------------------------------------------------------------------------|
|   | Acalog ACMS™ Publis                                                                                  | her                                                                                                    |                                                                                                    |                                                                                                    | Lo                                                                                                    | gged in as: editor.plc / Logou                                                                     |
|   | Publisher Home                                                                                       | My Alerts                                                                                                    | My Events                                                                                                    |                                                                                                    |                                                                                                    |                                                                                                    |
|   | User Accounts                                                                                        | Working Guam Community Colleg                                                                                                    | ge 2014-2015 Catalog 🛛 💽 😡                                                                                                    |                                                                                                    |                                                                                                    | Alerts \overline Recent Items 🔞 He                                                                 |
|   | Catalog Preview                                                                                      | Custom Pages                                                                                                    | Hierarchy Items                                                                                                    | Programs                                                                                                    | Shared Cores                                                                                                    | Courses                                                                                            |
|   | Gateway & Content<br>PermaLink Usage<br>Hierarchy                                                    | My Alerts<br>Click the O icon to see alert di<br>click on the Response Requests                                                                                                    | etails for courses in the table below.                                                                                                    | o view a snapshot, click                                                                                                  | on the <i>Review Snapshot</i> link. To re                                                                                                    | espond to an audit event alert,                                                                    |
|   | Gateway & Content<br>PermaLink Usage<br>Hierarchy<br>Programs & Cores<br>Coursee<br>Version Auditing | My Alerts<br>Click the Click on to see alert d<br>click on the Response Requeste<br>Audit Event Alerts<br>All audit event Alerts are sho<br>Show Only Audit Event Alerts to                                                                                                    | etails for courses in the table below.<br>of link. If available, you may view othe<br>wn. Click the button below to show<br>that Still Require a Response from Me                                                                                                    | o view a snapshot, click<br>r users' responses and co<br>only audit event alerts                                          | on the <i>Review Snapshot</i> link. To re<br>mments by clicking on the respons<br>that still require a response fro                                                     | espond to an audit event alert,<br>se link next to a user name.<br>m you.                          |
|   | Gateway & Content<br>PermaLink Usage<br>Hierarchy<br>Programs & Cores<br>Courses<br>Version Auditing | My Alerts<br>Click the clicon to see alert d<br>click on the Response Requeste<br>Audit Event Alerts<br>All audit event Alerts are sho<br>Show Only Audit Event Alerts to<br>Audit Events<br>CUL 180 - Garde Mange                                                                      | etails for courses in the table below.<br><i>d</i> link. If available, you may view othe<br><b>wn. Click the button below to show</b><br>that Still Require a Response from Me<br><b>er</b> (Edkt Item) [View History] [View At                                                                                   | o view a snapshot, click<br>r users' responses and co<br>only audit event alerts<br>achments]                             | on the <i>Review Snapshot</i> link. To re<br>mments by clicking on the response<br>that still require a response fro<br>Responses<br>Response Com                       | espond to an audit event alert,<br>se link next to a user name.<br>m you.<br>plete                 |
|   | Gateway & Content<br>PermaLink Usage<br>Hierarchy<br>Programs & Cores<br>Courses<br>Version Auditing | My Alerts<br>Click the inconto see alert d<br>click on the Response Requeste<br>Audit Event Alerts<br>All audit event alerts are sho<br>Show Only Audit Event Alerts t<br>Audit Events<br>CUL 180 - Garde Mange<br>Add a new snapshot,<br>CUL 180 - Garde Mange                         | etails for courses in the table below.<br>d link. If available, you may view othe<br>wn. Click the button below to show<br>that Still Require a Response from Ne<br>et [Edit Item] [View History] [View At<br>* add a new audit event alert                                                                       | o view a snapshot, click<br>r users' responses and co<br>only audit event alerts<br>achments]                             | on the <i>Review Snapshot</i> link. To re<br>mments by clicking on the response<br>that still require a response fro<br>Response Son<br>Response Com;                   | espond to an audit event alert,<br>se link next to a user name.<br><b>m you.</b><br>plete          |
|   | Gateway & Content<br>PermaLink Usago<br>Hierarchy<br>Programs & Cores<br>Coursee<br>Version Auditing | My Alerts<br>Cick the income to see alert diction to the Response Requeste<br>Audit Event Alerts<br>All audit event alerts are sho<br>Show Only Audit Event Alerts to<br>Audit Events<br>OLUL 100 - Garde Mange<br>Add a new snapshot,<br>Add a new snapshot,<br>Add a da new snapshot, | etails for courses in the table below.<br>of link. If available, you may view other<br>wn. Click the button below to show<br>that Still Require a Response from Ne<br>er [Edit Item] [View History] [View At<br>a dd a new addit event alert<br>eads and Baking [Edit Item] [View<br>a dd a new addit event alert | To view a snapshot, click<br>r users' responses and co<br>only audit event alerts<br>achments]<br>éstory] (View Attachmen | on the <i>Review Snapshot</i> link. To re<br>mments by clicking on the response<br>that still require a response fro<br>Response Comp<br>Response Comp<br>Response Comp | espond to an audit event alert,<br>se link next to a user name.<br><b>m you.</b><br>plete<br>plete |

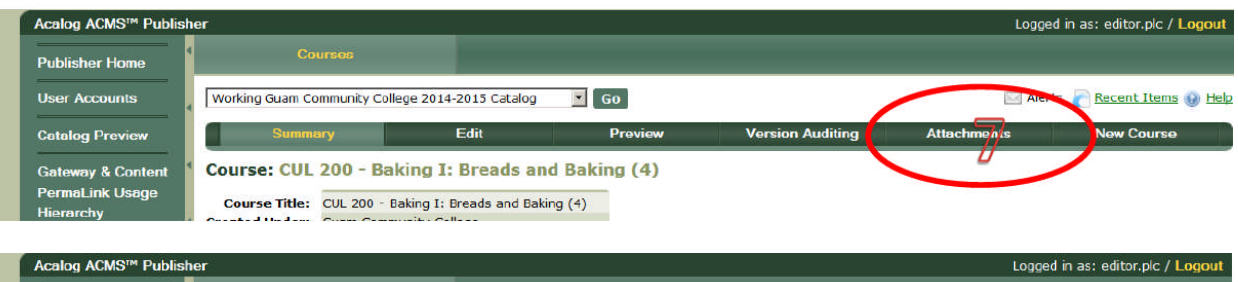

| User Accounts                 | Working Guam Community Col                                           | lege 2014-2015 Catalog           | Go Go                                  |                                    |                     |                            | Merts   | Recent Items 🚯 He |
|-------------------------------|----------------------------------------------------------------------|----------------------------------|----------------------------------------|------------------------------------|---------------------|----------------------------|---------|-------------------|
| Catalog Preview               | Summary                                                              | Edit                             | Preview                                | Versior                            | Auditing            | Attachme                   | ents    | New Course        |
| Gateway & Content             | 4 Attachments for: CUL                                               | 200 - Baking I                   | : Breads and Ba                        | king (4)                           |                     |                            |         |                   |
| PermaLink Usage               | Add a new attachment or mar                                          | age existing attachme            | ents for this course. Cl               | ick on an attachme                 | nt name belo        | w to download the          | e file. |                   |
| Hierarchy<br>Programs & Cores | choose a file to upload:                                             |                                  |                                        |                                    |                     |                            |         |                   |
| Courses                       | Browse. No file selected.                                            | our computer or a net            | worked hardrive. The i                 | maximum upload size                | e is 25 mega        | bytes.]                    |         |                   |
| Version Aug ling              |                                                                      |                                  |                                        |                                    |                     |                            |         |                   |
| version Additing              |                                                                      |                                  | wanted a contract of a property of the |                                    |                     |                            | -       |                   |
| Version Add. 11g              | Lock this attachment?                                                | Locked attachments r             | may not be deleted. O                  | nly you or a manage                | er may unloc        | < this attachment.         | 1       |                   |
| Version Autoring              | Upload Attachment                                                    | Locked attachments r             | may not be deleted. O                  | nly you or a manage                | r may unloc         | < this attachment.         | 1       |                   |
| Version Autom                 | Upload Attachment                                                    | Locked attachments r             | may not be deleted. O                  | nly you or a manage                | r may unloc         | < this attachment.         | ]       |                   |
|                               | Upload Attachment                                                    | Locked attachments r             | may not be deleted. Or                 | nly you or a manage                | r may unloc         | ( this attachment.         | 1       |                   |
|                               | Lock this attachment?                                                | Locked attachments r             | may not be deleted. O                  | nly you or a manage                | er may unloc        | < this attachment.         | 1       |                   |
|                               | Lock the intechment?<br>Upload Attachment<br>Attachments<br>Filename | Locked attachments r<br>Filesize | nay not be deleted. Or<br>Upload Date  | nly you er a manage<br>Uploaded By | r may unloc<br>Lock | this attachment.<br>Delete | 1       |                   |

View the <u>attachment log</u> to see a history of attachment events for this course.

| Organize · New folder |                                               |                    |                   |                 | - |
|-----------------------|-----------------------------------------------|--------------------|-------------------|-----------------|---|
| ☆ Favorites           | Documents library                             |                    |                   | d<br>Arrange b  |   |
| Desktop               | Culnary Arts-reved from dept                  | Date modified      | Туре              | Size            |   |
| Recent Places         | UMP+ITMP Files SP14                           | 3/12/2014 2:11 PM  | File folder       |                 |   |
| Contraction Libraries | 1 2014-02-18 OAdopt HM000AS-1(pic.editor).doc | 3/13/2014 10:49 AM | Microsoft Word 97 | 211 KB          |   |
| Documents             | Cul 120 Epodservice Sanitation Sp2014.doc     | 3/11/2014 3:56 PM  | Microsoft Word 97 | 124 KB          |   |
| J Music               | Cul. 140 Culnary Foundations [ Sp2014.doc     | 3/11/2014 4:19 PM  | Microsoft Word 97 | 136 KB          |   |
| Pictures              | LL 145 Culnary Math Sp2014.doc                | 3/11/2014 2:26 PM  | Microsoft Word 97 | 121 KB          |   |
| 200                   | ULL 160 Culmary Foundations II Sp2014.doc     | 3/11/2014 4:29 PM  | Microsoft Word 97 | 134 KB          |   |
| K Homegre             | 🔁 Cul 180 Garde Manger Sp2014.doc             | 3/11/2014 4:33 PM  | Microsoft Word 97 | 125 KB          |   |
|                       | 🛄 CLIL 200 Breads and Baking 1 Sp2014.doc     | 3/11/2014 4:15 PM  | Microsoft Word 97 | 120 KB          |   |
| 📲 Computer            | 💾 CUL220 Baking II - Patisserie Sp2014.doc    | 3/11/2014 4:34 PM  | Microsoft Word 97 | 122 KB          |   |
| 📥 Local Disk (C:)     | CUL240 Pacific and Asian Cuisines Sp2014.doc  | 3/3/2014 2:03 PM   | Microsoft Word 97 | 72 KB           |   |
| File                  | name: CUL200 Breads and Baking I Sp2014.doc   |                    |                   | All Files (*.*) | - |

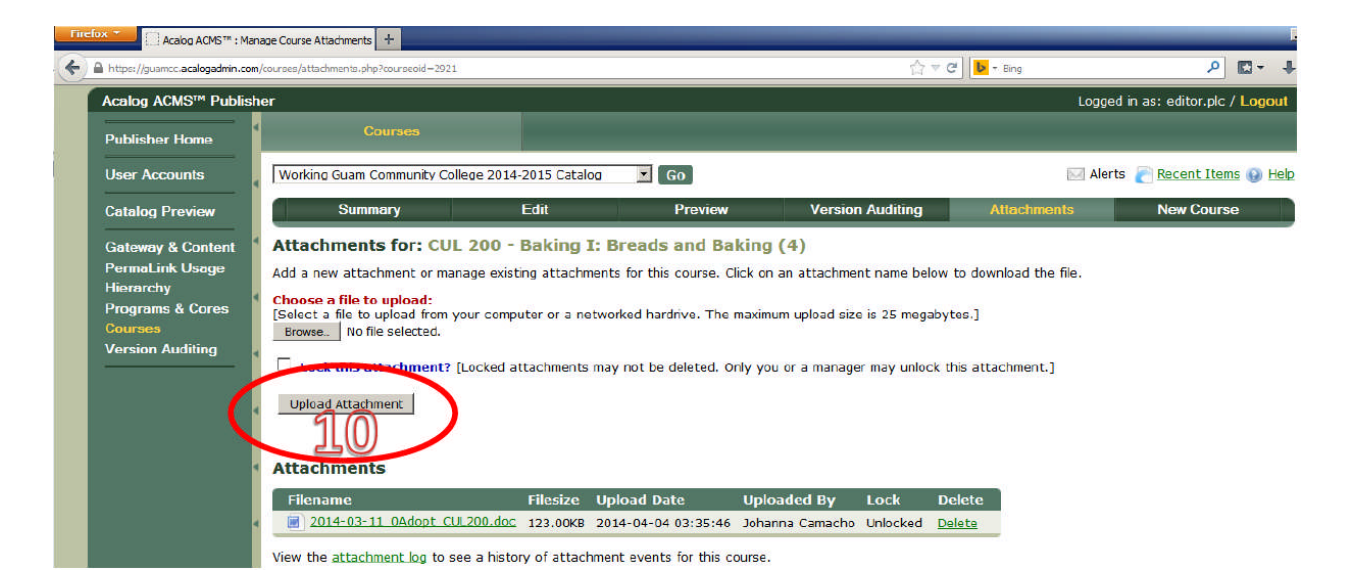

## How to View Attachments in Acalog

- 1. After logging in, Select catalog; "Working Guam Community College 2014-2015 Catalog"
- 2. Click "Version Auditing"
- 3. Click "My Alerts"
- 4. Click "Courses"
- 5. Locate your Audit Event. If it does not appear click on "Show All Audit Events Alerts" button, then locate your Audit Event (e.g. EN110)
- 6. Click on "View Attachments"
- 7. Select your Attachment

| blisher Home                                                                                                    | MOUar                                                                                                    | ts                                                                                                    | My E                                                                                                    | vents                                                                                             |                                                                                                    | All Eve                                                                      | ents                                        | Con                             | figuration & Tools                            |
|----------------------------------------------------------------------------------------------------|----------------------------------------------------------------------------------------------------|----------------------------------------------------------------------------------------------------|----------------------------------------------------------------------------------------------------|---------------------------------------------------------------------------------------------------|----------------------------------------------------------------------------------------------------|------------------------------------------------------------------------------|---------------------------------------------|---------------------------------|-----------------------------------------------|
| er Accounts                                                                                                    | Working Guam Comm                                                                                                    | unity College 2014-2                                                                                                    | 2015 Catalog 🗾                                                                                                    | Go                                                                                                |                                                                                                    |                                                                              |                                             | Alerts                          | Recent Items                                  |
| count Types                                                                                                    | Custom ray                                                                                                    | <u>کے</u><br>سر                                                                                                    | I IICI GI CITY ILEMS                                                                                                    |                                                                                                   | Programs                                                                                                |                                                                              | Shared Cores                                |                                 | Courses                                       |
| alogs                                                                                                    |                                                                                                    |                                                                                                    |                                                                                                    |                                                                                                   |                                                                                                    |                                                                              |                                             |                                 | <u>e</u> s                                    |
| teway Options                                                                                                    | My Alerts                                                                                                    |                                                                                                    |                                                                                                    |                                                                                                   |                                                                                                    |                                                                              |                                             |                                 | 0                                             |
| teway Options<br>teway & Content                                                                                  | My Alerts<br>Audit event alerts are<br>group in which you are                                                                                          | invitations for you<br>a member has rea                                                                                 | to review edits for<br>seived an audit item                                                                                  | comment, an<br>n. A summary i                                                                     | d to approve or r<br>s provided below                                                                   | eject change<br>. Choose a ta                                                | (s). Route event ale<br>ab above to view yo | arts are notic<br>ur audit ever | es informing you th<br>ht alerts for the foll |
| teway Options<br>teway & Content<br>rmaLink Usage                                                                 | My Alerts<br>Audit event alerts are<br>group in which you are<br>audit items: custom p                                                                 | invitations for you<br>a member has rec<br>ages, hierarchy ite                                                          | to review edits for<br>ceived an audit item<br>ms, programs, share                                                           | comment, and<br>n. A summary i<br>ed cores, or co                                                 | d to approve or r<br>s provided below<br>purses.                                                        | eject change<br>. Choose a ta                                                | (s). Route event ale<br>ab above to view yo | erts are notic<br>ur audit ever | es informing you th<br>nt alerts for the foll |
| teway Options<br>teway & Content<br>maLink Usage<br>n Types                                                       | My Alerts<br>Audit event alerts are<br>group in which you are<br>audit items: custom p                                                                 | invitations for you<br>e a member has rea<br>ages, hierarchy ite                                                        | to review edits for<br>ceived an audit item<br>ms, programs, share                                                           | comment, an<br>n. A summary i<br>ed cores, or co                                                  | d to approve or r<br>s provided below<br>purses.                                                        | eject change<br>. Choose a ta                                                | (s). Route event ale<br>ab above to view yo | erts are notic<br>ur audit ever | es informing you th<br>nt alerts for the foll |
| teway Options<br>teway & Content<br>maLink Usage<br>n Types<br>rarchy                                             | My Alerts<br>Audit event alerts are<br>group in which you are<br>audit items: custom p                                                                 | invitations for you<br>e a member has re<br>ages, hierarchy ite<br>Custom Pages                                         | to review edits for<br>ceived an audit item<br>ms, programs, share<br>Hierarchy Items                                        | comment, and<br>a. A summary i<br>ed cores, or co<br>Programs                                     | d to approve or r<br>s provided below<br>purses.<br>Shared Cores                                        | eject change<br>. Choose a ta                                                | (s). Route event ale<br>ab above to view yo | erts are notic<br>ur audit ever | es informing you th<br>at alerts for the foll |
| teway Options<br>cway & Content<br>maLink Usage<br>n Types<br>rarchy<br>grams & Cores                             | My Alerts<br>Audit event alerts are<br>group in which you are<br>audit items: custom p<br>Open Audit Events:                                           | invitations for you<br>a member has re-<br>ages, hierarchy ite<br>Custom Pages<br>No Events                             | to review edits for<br>ceived an audit item<br>ms, programs, share<br>Hierarchy Items<br>No Events                           | comment, an<br>A summary i<br>ed cores, or co<br>Programs<br>No Events                            | d to approve or r<br>s provided below<br>purses.<br>Shared Cores<br>No Events                           | eject change<br>. Choose a ta<br>Courses<br>1 Event                          | (5). Route event ale<br>ab above to view yo | erts are notic<br>ur audit ever | es informing you th<br>at alerts for the foll |
| eway Options<br>ceway & Content<br>maLink Usage<br>n Typos<br>rarchy<br>grams & Cores<br>grees                    | My Alerts<br>Audit event alerts are<br>group in which you are<br>audit items: custom p<br>Open Audit Events:<br>Closed Audit Events:                   | invitations for you<br>e a member has re<br>ages, hierarchy ite<br>Custom Pages<br>No Events<br>No Events               | to review edits for<br>ceived an audit item<br>ms, programs, share<br><b>Hierarchy Items</b><br>No Events<br>No Events       | comment, and<br>a. A summary i<br>ed cores, or co<br>programs<br>No Events<br>No Events           | d to approve or r<br>s provided below<br>purses.<br>Shared Cores<br>No Events<br>No Events              | eject change<br>. Choose a ta<br>Courses<br>1 Event<br>6 Events              | (s). Route event ale<br>ab above to view yo | arts are notic<br>ur audit ever | es informing you th<br>at alerts for the foll |
| teway Options<br>teway & Content<br>maLink Usage<br>n Typos<br>rarchy<br>grams & Coros<br>prese<br>shPoint™ Links | My Alerts<br>Audit event alerts are<br>group in which you are<br>audit items: custom p<br>Open Audit Events:<br>Closed Audit Events:<br>Active Routes: | invitations for you<br>e a member has re-<br>ages, hierarchy ite<br>Custom Pages<br>No Events<br>No Events<br>No Events | to review edits for<br>ceived an audit item<br>ms, programs, share<br>Hierarchy Items<br>No Events<br>No Events<br>No Events | comment, and<br>A summary i<br>ad cores, or co<br>Programs<br>No Events<br>No Events<br>No Events | d to approve or r<br>s provided below<br>purses.<br>Shared Cores<br>No Events<br>No Events<br>No Events | eject change<br>, Choose a ta<br>Courses<br>1 Event<br>6 Events<br>No Events | (s). Route event ale<br>ab above to view yo | erts are notic<br>ur audit ever | es informing you th<br>It alerts for the foll |

| Custom Pages                                                                | Hierarchy Items                                                            | Programs                                                       | Shared Cores                                                                                                    | Courses                                    |
|-----------------------------------------------------------------------------|----------------------------------------------------------------------------|----------------------------------------------------------------|----------------------------------------------------------------------------------------------------|--------------------------------------------|
| My Alerts                                                                   |                                                                            |                                                                |                                                                                                    |                                            |
| Click the 😳 icon to see alert det<br>click on the <i>Response Requested</i> | ails for courses in the table below<br>link. If available, you may view ot | . To view a snapshot, click of<br>her users' responses and com | n the <i>Review Snapshot</i> link. To response link and the response line in the response line in | ond to an audit ev<br>ink next to a user i |
| Audit Event Alerts                                                          |                                                                            |                                                                |                                                                                                    |                                            |
| Only audit event alerts t                                                   | equire a response are shown                                                | . Click the button below to                                    | show all audit event alerts.                                                                                                    |                                            |
| Show All Audit Event Alerts                                                 |                                                                            |                                                                |                                                                                                    |                                            |
| Audit Events                                                                |                                                                            |                                                                | Decooncer                                                                                                    |                                            |
| Audit Events                                                                | 1 5 Jap a                                                                  |                                                                | Kesponses                                                                                                    |                                            |
| HS 208 - Managing Servi<br>Add a new snapshot,<br>Add a new snapshot,       | се In ноод & веverage Opera<br>add a new audit event alert, 과 ac           | dons [View History] [View A                                    | ttachmentsj Response Reques                                                                                                    | sted                                       |

| Custom Pages | Hierarchy Items | Programs | Shared Cores |  |
|--------------|-----------------|----------|--------------|--|
|              |                 |          |              |  |

#### **My Alerts**

Click the 😳 icon to see alert details for courses in the table below. To view a snapshot, click on the Review Snapshot link. To respond click on the Response Requested link. If available, you may view other users' responses and comments by clicking on the response link r

#### Audit Event Alerts

All audit event alerts are shown. Click the button below to show only audit event alerts that still require a response from you

Show Only Audit Event Alerts that Still Require a Response from Me

| Audit Events                                                                                                    | Responses         |
|----------------------------------------------------------------------------------------------------|-------------------|
| EMS 103 - Emergency Medical Technician (EMT) [View History] [View Attachments]<br>Add a new snapshot, and a new audit event alert, and a new route. | Response Complete |
| EN 110 - Freshman Composition [View History] [View Attachments] Add a new snapshot, and a new audit event alert, and a new snapshot.                | Response Complete |
| MIS 2034 - Food Safety & Sanitation (Servesafe®) [View History Attachmente]                                                                         | Resnonse Complete |

| Attachments                                   |          |                     | 1940/40 40 400/000 |
|-----------------------------------------------|----------|---------------------|--------------------|
| Filename                                      | Filesize | Upload Date         | Uploaded By        |
| EN 110 course guide Oct 21 2013.doc           | 174.50KB | 2013-11-17 20:44:12 | Patrick Clymer     |
| EN110 Registrar approval 2013-11-07 727am.pdf | 85.27KB  | 2013-11-06 23:00:54 | Johanna Camacho    |
| J EN110 1SR 201380 4 apvl.pdf                 | 241.16KB | 2013-11-03 23:09:56 | Johanna Camacho    |
| EN110 1SR 2012-01-03.pdf                      | 1.26MB   | 2013-11-03 18:32:19 | Johanna Camacho    |

# **ACALOG University**

http://acalog-university.acalog.com/login.php

| Please Login You must complete all fields below. Please choose from the drop down below, then login using your Publisher username and password Username: Password: Institution: Select Your Registered Institution |              |                                                                |                          |
|----------------------------------------------------------------------------------------------------|--------------|----------------------------------------------------------------|--------------------------|
| You must complete all fields below. Please choose from the drop down below, then login using your Publisher username and password Username: Password: Institution: Select Your Registered Institution              | Pleas        | se Login                                                       |                          |
| Please choose from the drop down below, then login using your Publisher username and password<br>Username:<br>Password:<br>Institution: Select Your Registered Institution                                         | You must c   | complete all fields below.                                     |                          |
| Username:<br>Password:<br>Institution: Select Your Registered Institution                                                                                                    | Please cho   | oose from the drop down below, then login using your Publisher | r username and password. |
| Password:                                                                                                    | Username:    | e                                                              |                          |
| Institution: Select Your Registered Institution                                                                                                    | Password:    | 4:                                                             |                          |
|                                                                                                    | Institution: | 1. Select Your Registered Institution                          | *                        |
|                                                                                                    |              |                                                                |                          |

# **Reset User Name and Password**

Contact ACALOG Manager:

Registrar, Patrick Clymer, 735-5561 or patrick.clymer@guamcc.edu

Johanna Camacho, 735-5534 or johanna.camacho@guamcc.edu